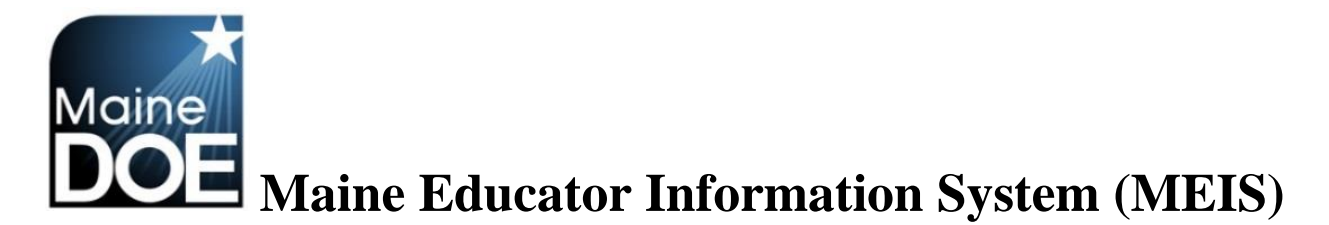

A Guide for District Human Resource Administrators

How to access the Certification Report for your district

1.) Log in to the Maine Educator Information System with your credentials.

| Maine<br>Department of<br>Education | n 5-6                    | RIGO SH |
|-------------------------------------|--------------------------|---------|
| 참 Home 🛛 🗟 Links And Do             | zs 🎤 Sign In             |         |
| <b>Welcome to the N</b>             | laine MCIS sign in page. |         |
| Username:                           |                          |         |
| Password: Sign In                   |                          |         |

2.) Select the "DSTHR – District Human Resources" role.

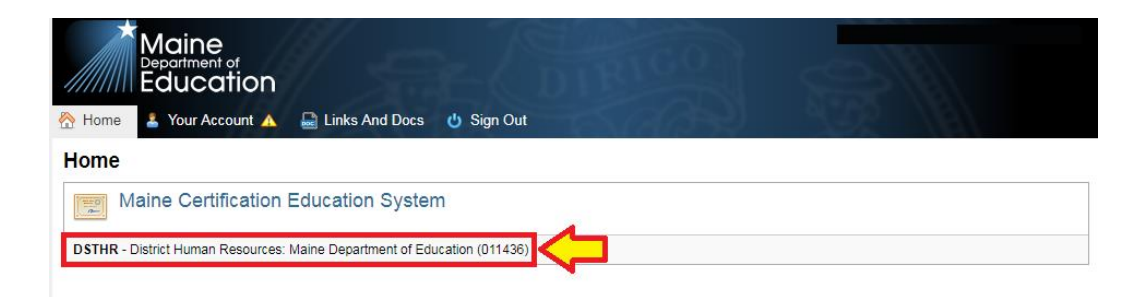

3.) Upon initial log in you will need to agree to the FERPA agreement.

| Maine<br>Department of<br>Education                                                                                                    |  |  |  |  |  |
|----------------------------------------------------------------------------------------------------|--|--|--|--|--|
| Transfer Home > Transfer                                                                                                    |  |  |  |  |  |
| <ul> <li>You need to update your account before accessing this application.</li> <li>Update your account by clicking on 'Your Account' on the left.</li> <li>You need to answer all of the secret questions. These questions are part of the process used to identify you if you ever need to recover your password.</li> </ul> |  |  |  |  |  |
| You must agree to this <b>FERPA agreement</b> before accessing the application.                                                                                                    |  |  |  |  |  |

4.) Select "Certification report".

|                                                 |                                                                                                    |                                                                                                    | Maine Educator Information System<br>Maine Department of Education<br>(District Human Resources) 🔮 Sign Out |
|-------------------------------------------------|----------------------------------------------------------------------------------------------------|----------------------------------------------------------------------------------------------------|----------------------------------------------------------------------------------------------------|
| Home S District                                 | CAMPEN SEC 1                                                                                                    |                                                                                                    | Recent Educator:                                                                                            |
| lome Page                                       |                                                                                                    |                                                                                                    | Home                                                                                                    |
| 0                                               | Welcome (District Human Resources)                                                                                                    |                                                                                                    |                                                                                                    |
|                                                 | Welcome!!!                                                                                                    | Attention!!<br>Step to Prepare for Renewal Season<br>1. Asi you detect charperson(v) to create their account<br>2. Grant at the helpdesk for assistance if you need any. (624-808 or<br><u>Rivan L. Caninghamile maile count</u> )<br>4. Monter rewal latis in Charlet I Education Up for Renewal Menu<br>5. Monter Approvals in Dialect / Englement (CHRC) Renewal Menu |                                                                                                    |
| N Claim And And And And And And And And And And | D Outstanding District Renewals<br>It here to see your district Seducators' who are up for recommendation. You<br>to d'renevals waited by or up dysteen Subport Champerson recommendation. | Haine Certification Website<br>Click here to visit the Maine Certification home page.                                                                                                    |                                                                                                    |
|                                                 | O Outstanding Approval Renewals<br>ck here to see the educators that have a Fingerprint (CHRC) Approvals expiring<br>recently expired).                                                    | Educators Reported in NEO<br>Click here to see your educators reported in NEO for your district. Updates in NEO<br>appear overnight in the MCIS system.                                                                                                    |                                                                                                    |
| Star Vi                                         | evr Affidavit Requests<br>Ichere to submit and view Waiver and Employment affidavit requests.                                                                                              | Certification Report (2 Educators In Violation)<br>Click here to see you Certification Violation report. Educators are populated from<br>NEO on a nightly basis.                                                                                                    | $\leftarrow$                                                                                                |

5.) This will bring up your certification (violations) Report. Staff assignments that are in violation will appear in pink highlight. Any questions in regards to the reason why any given staff member is in violation should be posed to the Maine Education Data Management Systems (MEDMS) helpdesk at (207) 624-6896 or <u>MEDMS.Helpdesk@Maine.gov</u>.

| Maine<br>Department of<br>Education | DIRICO                                                                                                    |                                                                                                    |                                                                                                    |                                                                                                    | Maine Educator I<br>Maine D<br>(District Human R | nformation System<br>epartment of Education<br>tesources) 😃 Sign Out |
|-------------------------------------|----------------------------------------------------------------------------------------------------|----------------------------------------------------------------------------------------------------|----------------------------------------------------------------------------------------------------|----------------------------------------------------------------------------------------------------|--------------------------------------------------|----------------------------------------------------------------------|
| Home 🔮 District                     |                                                                                                    |                                                                                                    |                                                                                                    |                                                                                                    | Recent Educator:                                 |                                                                      |
| Certification Report                |                                                                                                    |                                                                                                    |                                                                                                    |                                                                                                    |                                                  | Home                                                                 |
|                                     | Certification Report Please Note: The Certification Violation Report shown by report will be updated nighty. As there are thousand of mappings that a violation please contact the certification off Educators Employed in Your District D Dist.Name Last.Name | District<br>how is based off NED assignment data and the<br>re required to make this report work, it may be<br>ce by emailing <u>cattdos@mailes.gov</u> to have the<br><b>Violation_Status</b><br><b>ne School Position</b> | credentials that the educators hold. To correct viol<br>necessary to make corrections to the mapping. If you<br>e assignment reviewed.<br>Subject Course CHRC | School All School Sites-     School Sites-     School Sites-     School Sites-     School Sites-     School Sites-     School Sites     School Sites     School Sites     School Sites |                                                  |                                                                      |